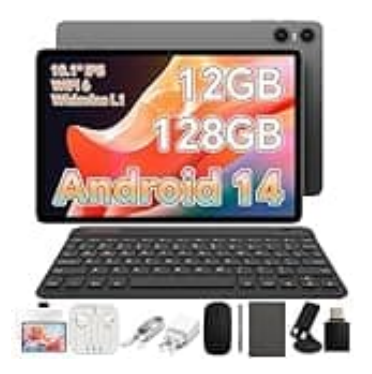

## **TECLAST P30T**

## Bildschirmtastatur einrichten

So stelltst du die Bildschirmtastatur auf deinem Tablet oder Smartphone ein:

- 1. Öffne die Einstellungen (Zahnrad Symbol) deines Geräts.
- 2. Navigiere zu System > Sprachen und Eingabe.
- 3. Tippe auf Bildschirmtastatur und überprüfe, dass diese als bevorzugte Tastatur (z. B. Gboard) aktiviert ist.
- 4. Tastatur-App als Standard festlegen Gehe zu Einstellungen > System > Sprachen und Eingabe.
- 5. Wähle Aktuelle Tastatur oder Standardtastatur aus.
- 6. Setze deine bevorzugte Tastatur-App als Standard.
- 7. **Tastatur-App aktualisieren oder neu installieren:** Öffne den Google Play Store.
- 8. Suche nach nach deiner Tastatur-App (z. B. Gboard) und prüfe, ob Updates verfügbar sind.
- 9. Falls keine App installiert ist, lade sie herunter und installiere sie.
- 10. Spracheingabe deaktivieren:
  - Starte eine App, in der die Tastatur verwendet wird (z. B. Nachrichten).
- 11. Wenn die Spracheingabe aktiviert ist, tippe auf das Tastatursymbol, um zur normalen Tastatur zu wechseln.